# PRESENTATION DES TELESERVICES <u>MODULE ORIENTATION</u>

### **REUNION DU 06 FEVRIER 2020**

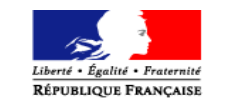

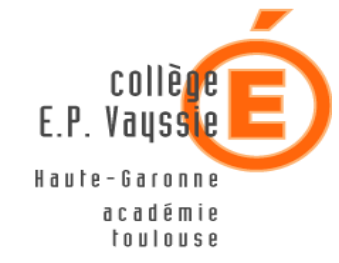

#### Télé service Orientation

#### En 3éme

SAIO janvier 2020

#### **Connexion au télé service**

La connexion au téléservice se fait au moyen d'un compte ATEN **responsable**, qui permet de saisir les intentions provisoires et d'accuser réception de l'avis donné par le conseil de classe.

Chaque parent d'élève possède un compte ATEN responsable, mais un seul des deux parents peut effectuer les saisies.

La connexion avec un compte ATEN élève permet uniquement la consultation des saisies.

https://teleservices.ac-toulouse.fr/ts

#### **S**COLARITÉ SERVICES

#### Bienvenue sur Scolarité services qui vous propose différents services en ligne de l'éducation nationale

Aide pour la première connexion des parents

| votre identifiant |                       |   |
|-------------------|-----------------------|---|
| Salsissez un I    | identifiant           |   |
| votre mot de pas  | se                    | _ |
| Saisissez un i    | mot de passe          |   |
| 8                 | VALIDER               |   |
| -                 | identifiant oublié ?  | - |
|                   | mat da nacea aublió 3 |   |

#### Connexion au télé service

Après la connexion, choisir **ORIENTATION** parmi les services proposés à gauche de l'écran.

COOL ADITÉ OFDUIOFO

| MON COMPTE   | \$ |
|--------------|----|
| ACCUEIL      |    |
| VIE SCOLAIRE |    |
| NOTES        |    |
| ORIENTATION  |    |
| EVALUATION   |    |

### Calendrier : ouverture semaine

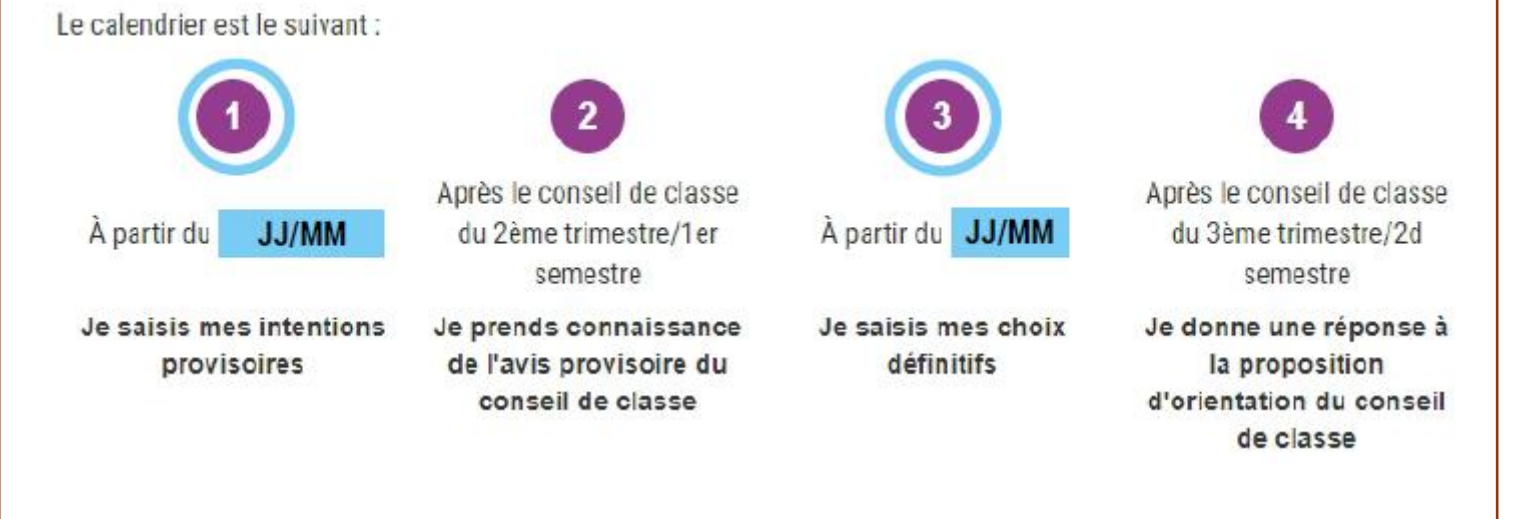

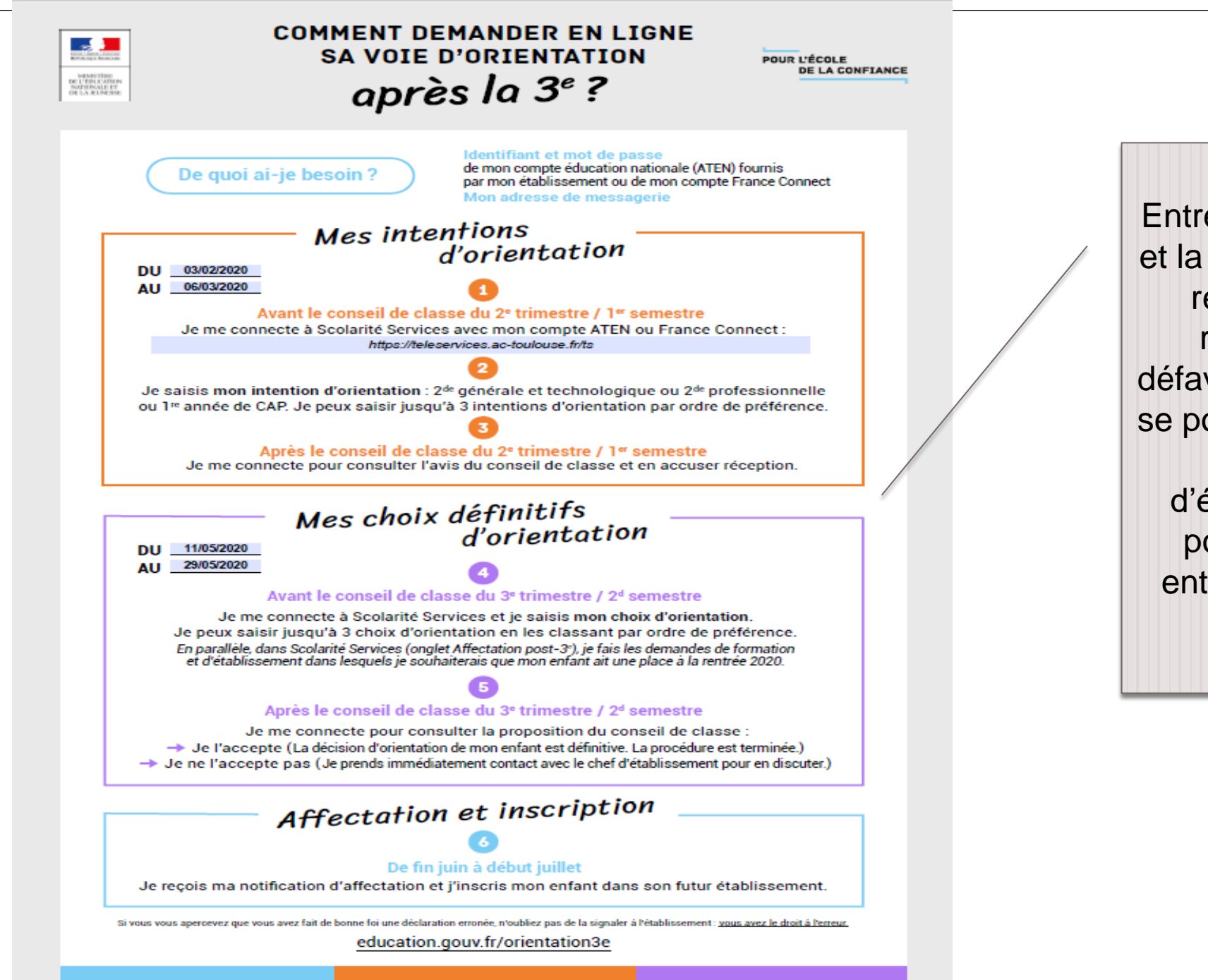

Entre la phase provisoire et la phase définitive si la réponse est « avis réservé » ou avis défavorable, la recherche se poursuit avec des mini stages, la visite d'établissements aux portes ouvertes, un entretien avec la PSY-EN...

#### LES DATES DU COLLEGE E-P VAYSSIE

#### TRIMESTRE 2 : PHASE PROVISOIRE

 Phase provisoire : elle concerne le conseil de classe du second trimestre et permet aux familles de formuler des vœux. Lors du conseil de classe, l'équipe du collège répond aux vœux des familles, celle-ci peut ensuite les consulter en ligne.

 <u>Saisie des vœux pour la phase provisoire par les familles</u> : Du lundi 03 février 2020 au vendredi 06 mars 2020 délai impératif.

#### LES DATES SUITE...

#### • TRIMESTRE 3 : PHASE DEFINITIVE

- Phase définitive Elle concerne le conseil de classe de fin d'année. Même si le choix d'orientation n'a pas changé depuis la phase provisoire, les familles doivent saisir ces vœux lors de la phase définitive pour que ceux-ci soient à nouveau étudiés lors du conseil de classe du 3<sup>ème</sup> trimestre.
- Saisie des vœux par les familles pour la phase définitive : Du lundi 11 mai 2020 au vendredi 29 mai 2020 <u>délai impératif.</u>
- Les familles auront accès aux résultats d'affectation directement sur leur <u>espace Téléservices orientation</u> une fois les opérations d'affectation par le net finalisées, soit aux alentours du mardi 30 juin à l'issue des épreuves du DNB.

#### Saisie des intentions provisoires

Un seul des responsables légaux de l'élève peut effectuer la saisie des intentions provisoires :

- Il doit saisir au moins 1 intention ;
- Il peut saisir jusqu'à 3 intentions : 2<sup>de</sup> générale et technologique-2<sup>de</sup> STHR, 2<sup>de</sup> professionnelle, 1<sup>re</sup> année de CAP;
- Le rang détermine l'ordre de préférence ;
- Les intentions peuvent être modifiées jusqu'à la fermeture du téléservice par l'établissement (reclassement et/ou suppression).

| МОЛ СОМРТЕ       | ORIENTATION                                                                                                    |                                                         |
|------------------|----------------------------------------------------------------------------------------------------|---------------------------------------------------------|
| ACCUEIL          | Intentions provisoires     Choix définitifs  Deuxième trimestre ou premier semestre : DEMANDE(S) DES REPRÉSENTANTS LÉGA | Décision<br>NUX / Intention(s) d'orientation.           |
| VIE SCOLAIRE     | Vous devez obligatoirement saisir une intention. Vous pouvez en saisir jusqu<br>correspond à votre ordre de préférence. | 'à trois. Leur ordre d'affichage                        |
| NOTES            | Nous souhaitons pour la rentrée prochaine :                                                                             | ÷ † m                                                   |
| ORIENTATION      | © 2de générale et technologique ou 2de STHR                                                                             | Les intentions peuvent être<br>reclassées ou supprimées |
| EVALUATION       | <ul> <li>2de professionnelle</li> <li>1re année de CAP</li> </ul>                                                       |                                                         |
| CLG LUCIE AUBRAC | Vous devez sélectionner une voie.                                                                                       |                                                         |
| 📞 CONTACT        | AJOUTER UNE INTENTION                                                                                                   |                                                         |
| C SE DÉCONNECTER |                                                                                                    | ANNULER VALIDER                                         |

#### Choix de la 2<sup>de</sup> générale et technologique et 2<sup>de</sup> STHR (sciences et technologies de l'Hôtellerie et de la restauration)

| МОЛ СОМРТЕ         | ORIENTATION                                                            |                                                     |                                               |
|--------------------|------------------------------------------------------------------------|-----------------------------------------------------|-----------------------------------------------|
|                    | 1 Intentions provisoires                                               | 2 Choix définitifs                                  | 3 Décision                                    |
| ACCUEIL            | Deuxième trimestre ou premier seme                                     | stre : DEMANDE(S) DES REPRÉSENTAN                   | TS LÉGAUX / Intention(s) d'orientation.       |
| VIE SCOLAIRE       | votre ordre de préférence.                                             | ie intention. vous pouvez en saisin just            | a a tols. Lear orale a anicitage correspond a |
| NOTES              | Nous souhaitons pour la                                                | rentrée prochaine :                                 |                                               |
| ORIENTATION        | <ul> <li>Intention 1</li> <li>2de générale et technologique</li> </ul> | e ou 2de STHR 💿 Info-bulle :                        | il est spécifié ce que signifie STHR          |
| EVALUATION         | 2 de professionnelle                                                   |                                                     |                                               |
| CLG LUCIE AUBRAC   | AJOUTER UNE INTENTION                                                  |                                                     |                                               |
| C → SE DÉCONNECTER |                                                                        |                                                     | ANNULER VALIDER                               |
|                    | Si vous cochez 2 informations à s                                      | 2 <sup>nde</sup> ou 2 <sup>nde</sup> STHR,<br>aisir | vous n'aurez pas d'autres                     |

#### **Voie professionnelle**

|                  | ORIENTATION                                                                                                    |
|------------------|----------------------------------------------------------------------------------------------------|
| -                | 1 Intentions provisoires 2 Choix définitifs 3 Décision                                                                                                    |
| ACCUEIL          | Deuxième trimestre ou premier semestre : DEMANDE(S) DES REPRÉSENTANTS LÉGAUX / Intention(s) d'orientation.                                                                                                    |
| VIE SCOLAIRE     | Vous devez obligatoirement saisir une intention. Vous pouvez en saisir jusqu'à trois. Leur ordre d'affichage correspond à votre ordre de préférence.                                                                                                    |
| NOTES            | Nous souhaitons pour la rentrée prochaine :                                                                                                    |
| ORIENTATION      | © 2de générale et technologique ou 2de STHR 😨                                                                                                    |
| EVALUATION       | 2de professionnelle     1re année de CAP                                                                                                    |
| CLG LUCIE AUBRAC | Vous pouvez préciser le métier ou la formation qui intéresse votre enfant :                                                                                                    |
| 📞 CONTACT        | Métier ou formation                                                                                                    |
| G SE DÉCONNECTER | AJOUTER UNE INTENTION Vous statut d'apprenti @ Vous pouvez cocher a la fois le statut d'apprenti @ Sous statut d'apprenti @ Sous statut d'apprenti |
|                  | ANNULER VALIDER                                                                                                    |
|                  | Vous pouvez saisir<br>jusqu'à 3 intentions                                                                                                    |
|                  |                                                                                                    |

#### Validation des intentions provisoires

Un récapitulatif est affiché après la validation de la saisie des intentions provisoires :

|                    | ORIENTATION                                                                                                    |                                                     |
|--------------------|----------------------------------------------------------------------------------------------------|-----------------------------------------------------|
| ·····              | Intentions provisoires     Choix définitifs     Décision                                                                                                    |                                                     |
| ACCUEIL            | Deuxième trimestre ou premier semestre : DEMANDE(S) DES REPRÉSENTANTS LÉGAUX / Intention(s) d'orientation.                                                                                                    |                                                     |
| VIE SCOLAIRE       | Nous souhaitons pour la rentrée prochaine :                                                                                                    | Seul le parent ayant                                |
| NOTES              | Intention 1 : 2de générale et technologique ou 2de STHR                                                                                                    | effectué la saisie peut faire<br>des modifications. |
| ORIENTATION        | Intention 2 : 2de professionnelle                                                                                                    |                                                     |
| EVALUATION         | Métier ou formation : Patisserie                                                                                                    | Les intentions saisies sont                         |
| CLG LUCIE AUBRAC   | Intention 3 : 1re année de CAP                                                                                                    | en lecture seule pour le                            |
| 📞 CONTACT          | Métier ou formation : Boulangerie                                                                                                    | second parent.                                      |
| C → SE DÉCONNECTER | Vos Intentions ont bien été validées. Un e-mail de confirmation va vous être envoyé, si une adresse électronique<br>valide est indiquée dans votre fiche de renseignements. Si ce n'est pas le cas, vous pouvez la compléter à partir du<br>portail Scolarité Services. Vous pouvez encore faire des modifications jusqu'à la fermeture du service. |                                                     |
|                    | Il reste possible de modifier les intentions jusqu'à la fermeture<br>du téléservice par l'établissement (à la date arrêtée par le chef<br>d'établissement, en fonction du calendrier académique et des<br>dates des conseils de classe).                                                                                                    |                                                     |

#### Validation des intentions provisoires

Un e-mail récapitulatif est envoyé au parent ayant effectué la saisie, lorsque celui-ci se déconnecte de sa session :

Bonjour,

Suite à la démarche que vous avez effectuée en ligne le 07/11/2019 à 12:38:09, nous vous confirmons par cet email que vos intentions provisoires ont bien été enregistrées. En voici le récapitulatif :

- Intention 1 : 2de générale et technologique ou 2de STHR
- Intention 2 : 2de professionnelle

Spécialité(s) ou famille(s) de métiers : Mécanique

Sous statut d'apprenti

Intention 3 : 1re année de CAP

Spécialité(s) : Carosserie

Sous statut scolaire

Vous pouvez encore faire des modifications jusqu'à la fermeture du service Orientation

ATTENTION ! Si vous ne validez pas les intentions saisies, celles-ci ne seront pas enregistrées et vous ne recevrez pas d'e-mail récapitulatif.

#### Ce que le conseil de classe voit

accueil > phase provisoire - intentions / avis provisoires

#### PHASE PROVISOIRE - Intentions de la famille et des avis provisoires du conseil de classe

| Veuillez renseigner au moins un de<br>Palier Division 3E M | IEF Nom                                                                             | Prénom Chercher                                                                                                    |   |
|------------------------------------------------------------|-------------------------------------------------------------------------------------|----------------------------------------------------------------------------------------------------|---|
| <ul> <li>Saisie globale (-)</li> </ul>                     |                                                                                     |                                                                                                    |   |
| PALIER 3EME                                                | mande<br>Répondre favorablement à la demande □<br>Appliquer aux élèves sélectionnés | Vous avez deux possibilités de saisie :<br>• saisie des demandes des familles associées à des réponses favorables du conseil de classe.<br>Ce mode de saisie écrase les données préalablement renseignées pour les élèves sélectionnés.<br>• saisie uniquement des réponses favorables du conseil de classe, les demandes ayant déjà été complétées.<br>Ce mode de saisie n'écrase pas les données préalablement renseignées pour les élèves sélectionnés. |   |
| □ <u>Nom Prénom</u> <u>INE</u>                             | Né(e) le     Intentions de la famille       Div.     Le                             | Avis provisoires du conseil de classe<br>Le Valider                                                                                                    |   |
| 0803                                                       | 2de professionnelle / Petite enfance<br>3E 1                                        | Saisie TS                                                                                                    | 0 |

accueil aide quitter

#### La réponse du conseil de classe

| Orientation - Suivre la procédure (Année 2019-2020)                                                                                                    |           | COLLEGE                                                                                                    |                        |
|----------------------------------------------------------------------------------------------------|-----------|----------------------------------------------------------------------------------------------------|------------------------|
| accueil > phase provisoire - intentions / avis provisoires                                                                                                    |           |                                                                                                    | accueil aide quitter   |
| Intentions de la famille<br>Date 31/01/2020<br>Intention • 2 de générale et technologique ou 2 de STHR<br>• 2 de professionnelle<br>Spécialité ou famille de métiers Petite enfance<br>• 3t. scolaire • 3t. d'apprenti(e)<br>• 1 re année de CAP<br>Spécialité<br>• 3t. scolaire • 3t. d'apprenti(e) | Saisie TS | Avis provisoires du conseil de classe         Date       01/02/2020         Image: Conseil Conseil |                        |
|                                                                                                    |           |                                                                                                    | Annuler <b>Valider</b> |

Orientation - Version 20.0.0.7

### Consultation et accusé de réception de l'avis provisoire du conseil de classe

| MON COMPTE        | ORIENTATION                                                                                                    |  |
|-------------------|----------------------------------------------------------------------------------------------------|--|
| ACCUEIL           | Intentions provisoires     Choix définitifs     Décision                                                                                                    |  |
| VIE SCOLAIRE      | Vous devez en accuser réception en cochant la case prévue à cet effet puis en validant.                                                                                           |  |
| NOTES             | Le conseil de classe répond au(x) demande(s) des représentants légaux :<br><u>Cet avis ne constitue en aucun cas une dépuis de la parents peuvent consulter l'avis provisoire</u> |  |
| ORIENTATION       | du conseil de classe pour chaque intention.                                                                                                    |  |
| EVALUATION        | Intention 1 : 2de générale et technologique ou 2de STHR Avis défavorable                                                                                                    |  |
| CLG LUCIE AUBRAC  | Intention 2 : 2 de professionnelle Avis réservé Métier ou formation conseillé par le conseil de classe : Mécanique                                                                |  |
| C+ SE DÉCONNECTER | Recommandation du conseil de classe pour une voie non demandée par les représentants<br>légaux :                                                                                  |  |

1re année de CAP

Métier ou formation conseillé par le conseil de classe : Mécanique

Motivations du conseil de classe concernant le ou les avis défavorables ou réservés et recommandations :

Le parent ayant saisi les intentions doit accuser réception de cet avis, en cochant la case puis en validant sa saisie. Fai bien pris connaissance de l'avis provisoire d'orientation du conseil de classe. Si je souhaite discuter de cet avis provisoire, je prends contact avec le professeur principal ou le chef d'établissement.

## Consultation et accusé de réception de l'avis provisoire du conseil de classe

Si vous quittez la page sans accuser réception de l'avis, un message apparait pour vous avertir :

| Index of their  |                                               |                                            |
|-----------------|-----------------------------------------------|--------------------------------------------|
| er cette page ? | réception, êtes-vous sûr de vouloir quitter ( | Vous n'avez pas validé l'accusé de récepti |
|                 |                                               |                                            |
| Annuler         |                                               |                                            |
|                 | OK                                            |                                            |

Lors de la phase définitive, vous ne pourrez saisir de choix définitifs sans avoir d'abord accusé réception de l'avis du conseil de classe pour la phase provisoire.

## Consultation et accusé de réception de l'avis provisoire du conseil de classe

| МОЛ СОМРТЕ       | ORIENTATION                                                                                                    |
|------------------|----------------------------------------------------------------------------------------------------|
|                  | 1 Intentions provisoires                                                                                                    |
| ACCUEIL          | Deuxième trimestre ou premier semestre : AVIS PROVISOIRE(S) D'ORIENTATION.                                                                                                    |
| VIESCOLAIRE      | Le conseil de classe répond au(x) demande(s) des représentants légaux :                                                                                                    |
| NOTES            | sur le projet de formation de votre enfant avant de formuler des choix définitifs au 3è trimestre / 2d semestre.                                                                                                |
| ORIENTATION      | Intention 1 : 2de générale et technologique ou 2de STHR Avis défavorable Avis défavorable                                                                                                    |
| EVALUATION       | Intention 2 : 2de professionnelle Conservé classe                                                                                                    |
| CLG LUCIE AUBRAC | Mêtier ou formation conseillé par le conseil de classe : Mécanique                                                                                                    |
| CONTACT          | Recommandation du conseil de classe pour une voie non demandée par les représentants<br>légaux :                                                                                                    |
|                  | 1re année de CAP<br>Métier ou formation conseillé par le conseil de classe : Mécanique                                                                                                    |
|                  | Motivations du conseil de classe concernant le ou les avis défavorables ou réservés et<br>recommandations :                                                                                                    |
|                  | Les compérences acquises ainsi que l'attruide face au travail ne permettrant pas d'être en réussite en seconde.<br>Il est recommandé de préparer d'abord un CAP, et d'envisager ensuite une poursuite d'études. |
|                  | Vous avez pris connaissance et accusé réception de l'avis provisoire du conseil de classe le 17/10.                                                                                                    |
|                  | Un message s'affiche une fois que le parent a accusé réception de l'avis du<br>conseil de classe                                                                                                    |

#### Deuxième représentant légal

Chaque parent d'élève possède un compte ATEN responsable, mais un seul des deux parents peut saisir les intentions provisoires.

Seul le parent ayant effectué la saisie peut faire des modifications.

Les intentions saisies sont en lecture seule pour le second parent lorsqu'il se connecte avec son propre compte.

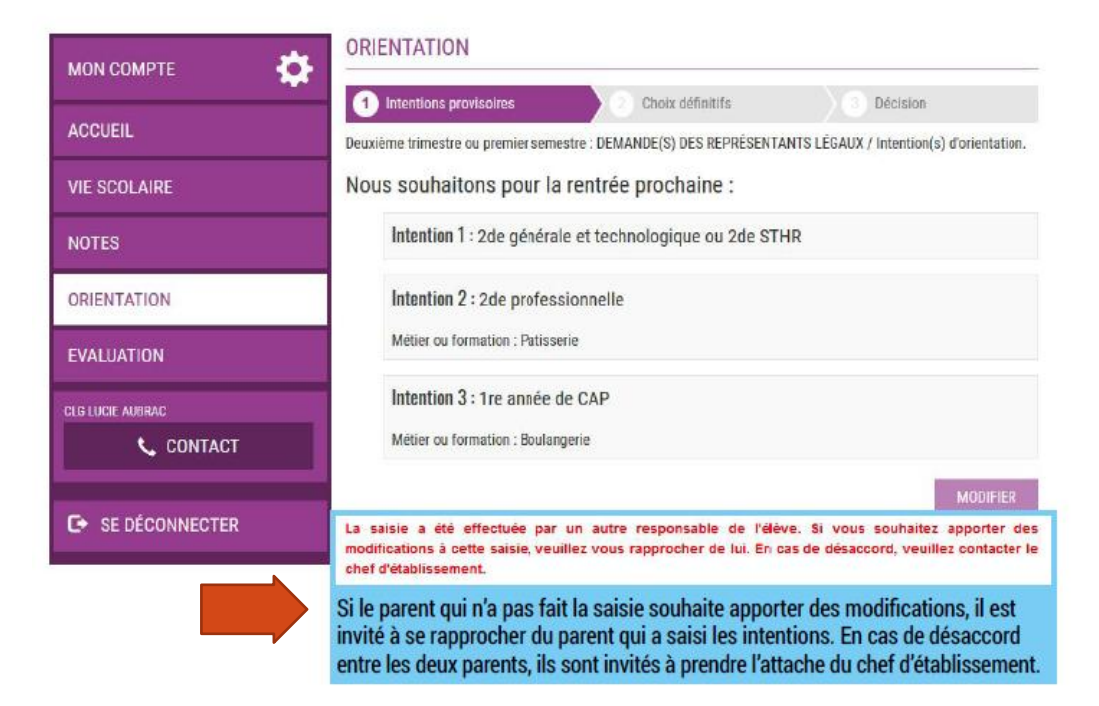

#### Deuxième représentant légal

| МОЛ СОМРТЕ       | ORIENTATION                                                                                                    |                                                                                                    |
|------------------|----------------------------------------------------------------------------------------------------|----------------------------------------------------------------------------------------------------|
|                  | 1 Intentions provisoires                                                                                                    | s Décision                                                                                                 |
| ACCUEIC          | Deuxième trimestre ou premier semestre : AVIS PROVISOIRE(S) I                                                                    | D'ORIENTATION.                                                                                             |
| VIE SCOLAIRE     | Le conseil de classe répond au(x) demande(s) des r                                                                               | eprésentants légaux :                                                                                      |
| NOTES            | Cet avis ne constitue en aucun cas une décision d'orientation<br>sur le projet de formation de votre enfant avant de formuler de | a. Il doit vous permettre de poursuivre la réflexion<br>es choix définitifs au 3è trimestre / 2d semestre. |
| ORIENTATION      | Intention 1 : 2de générale et technologique ou 2de S                                                                             | STHR Avis défavorable                                                                                      |
| EVALUATION       | Intention 2 : 2de professionnelle                                                                                                | Avis réservé                                                                                               |
|                  | Métier ou formation conseillé par le conseil de classe : Mécani                                                                  | que                                                                                                    |
| C SE DÉCONNECTER | Recommandation du conseil de classe pour une voie<br>légaux :                                                                    | e non demandée par les représentants                                                                       |
|                  | 1re année de CAP<br>Métier ou formation conseillé par le conseil de classe : Mécanie                                             | que                                                                                                    |
|                  | Motivations du conseil de classe concernant le ou le<br>recommandations :                                                        | es avis défavorables ou réservés et                                                                        |

Les compétences acquises ainsi que l'attitude face au travail ne permettront pas d'être en réussite en seconde. Il est recommandé de préparer d'abord un CAP, et d'envisager ensuite une poursuite d'études.

Un autre responsable de l'élève a pris connaissance et accusé réception de l'avis provisoire du conseil de classe le 17/10.

Message affiché lorsque l'accusé de réception a été enregistré par le parent qui a effectué la saisie